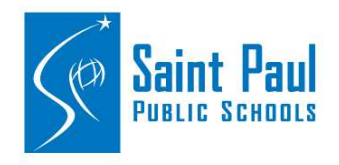

#### **Outlook Desktop**

To report a potential suspicious or phishing email using the **Report Suspicious Button** for Outlook desktop, follow the steps below.

1. Click on the **Report Suspicious button**. This button should be located in the Outlook toolbar. (It will 5 seconds for the button to initiate.)

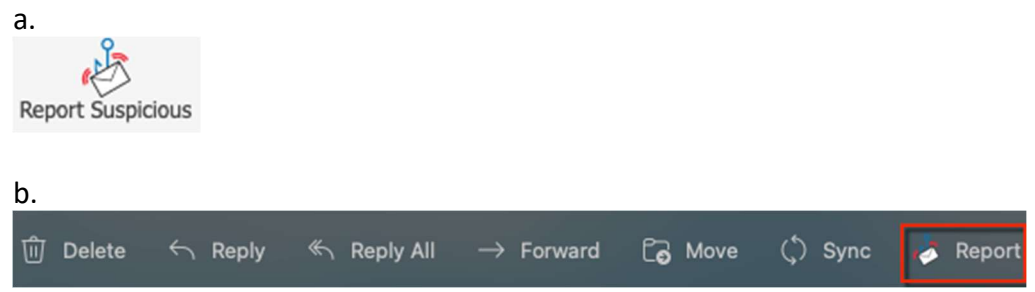

- 2. A pop-up window will open asking you to confirm.
  - a. Click Report Suspicious to submit the email.
  - b. Click Cancel to go back to the email. Report Suspicious

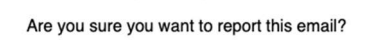

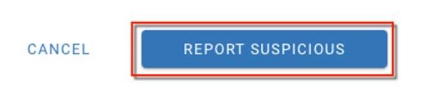

- 3. Another pop-up window will confirm the report. Click on the Close button.
  - a. The reported email will automatically be deleted from your inbox.

| Thank you for reporting a suspicious email. It has been  | forwarded to your     |
|----------------------------------------------------------|-----------------------|
| SPPS Data Security team for further review. Your actions | s are helping to keep |
| your school safe.                                        |                       |

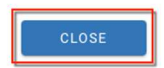

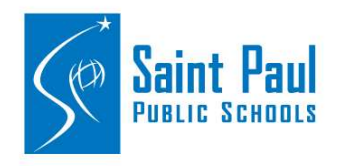

#### Outlook on the Web

The **Report Suspicious** button can be found by clicking the email. In the email body, the button is a small icon.

a.

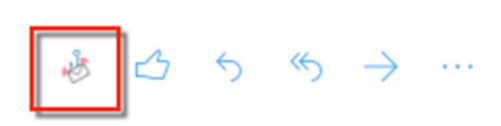

b. Hovering your mouse over the icon, a window will pop-up with the description.

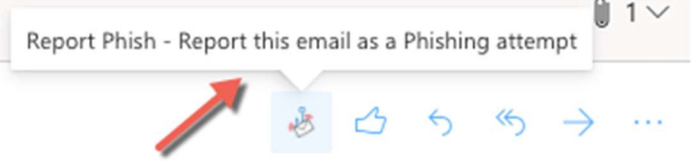

- 1. Click on the button to report the email.
- 2. A pop-up window will open asking you to confirm.
  - a. Click Report Suspicious to submit the email.
  - b. Click Cancel to go back to the email. Report Suspicious

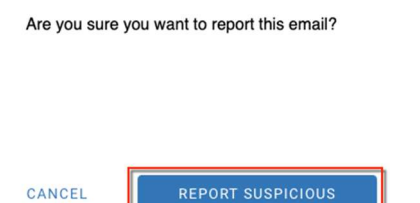

3. Another pop-up window will confirm the report. Click on the Close button.a. The reported email will automatically be deleted from your inbox.

```
Thank you for reporting a suspicious email. It has been forwarded to your 
SPPS Data Security team for further review. Your actions are helping to keep 
your school safe.
```

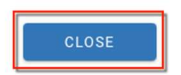

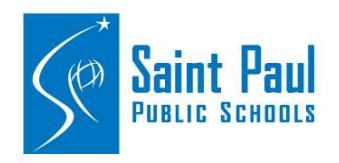

### Outlook iOS iPhone (Report Suspicious add on is not available on the iPhone native mail app.)

1. To report a suspicious mail, click on the **3 dots** to bring up the mail controls and add-ins menu:

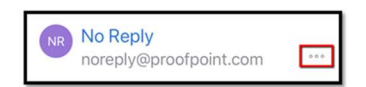

2. From there, use the **Report Suspicious (Report Phish)** button to report the email.

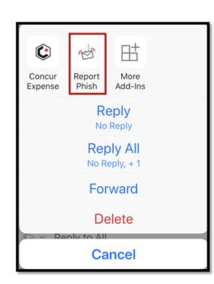

#### **GMAIL Desktop**

- 1. Click on the email you want to report.
- 2. Locate the Report Suspicious button where GSuite add-ons located within Gmail.

In desktop browsers, the PhishAlarm button is located on the right side, but within the Gmail app, it is located at the bottom of the message.

#### **Desktop Browser**

| 🗉 M Gmail                                    |   | ٩ | Search ma                                                                                                    |                        |            |           |           |         |                                             | ×        |                                 |                      |                | =                      | 0         | XY2   |   | 0 | PhishAlarm                                                                                                    | × |
|----------------------------------------------|---|---|----------------------------------------------------------------------------------------------------|------------------------|------------|-----------|-----------|---------|---------------------------------------------|----------|---------------------------------|----------------------|----------------|------------------------|-----------|-------|---|---|----------------------------------------------------------------------------------------------------|---|
| + Compose                                    |   | ÷ | 0 0                                                                                                    |                        | ۵          | 0         | D         | •       |                                             |          |                                 |                      | 14             | K K                    | > 1       | n· o  |   |   | Reported by PhishAlaen                                                                                                    |   |
| inbex                                        | 3 |   | PhishTe                                                                                                    | ast Em                 | ail 07     | No.x      |           |         |                                             |          |                                 |                      |                |                        |           | 9 8   |   | • |                                                                                                    |   |
| <ul> <li>starred</li> <li>snoozed</li> </ul> |   |   | 0.112 *                                                                                                    |                        |            |           |           |         |                                             |          |                                 | 1                    | P 4.06 PM (8 r | inches eg              | ¢         | n I.  |   | 0 |                                                                                                    |   |
| > Sent<br>E Drafts                           |   |   | Hi Marck,                                                                                                    | tertfally rt           | elicious d | Noting em | without y | ou shou | Ad not click on. Please respond to this IMM | EDIATELY | 13' to claim your cash reward f | lor 550,00011 You he | ve until Decem | uer 30 <sup>th</sup> 2 | 018 to re | teore | 6 | - |                                                                                                    |   |
| Sak -                                        | + |   | Piezer eist Pis sie ta enter in ywo rentertañ <u>braz Unistatelizen zon Unaerskel kozza /</u> -<br>Laok formart la haaring fore ywa son |                        |            |           |           |         |                                             |          |                                 |                      |                |                        |           |       |   | + | Thank you for detecting a potential phishing<br>email. It has been forwarded to your security<br>learn for father review. Your actions are |   |
|                                              |   |   | -MW                                                                                                    |                        |            |           |           |         |                                             |          |                                 |                      |                |                        |           |       |   |   | helping to keep your company safe                                                                                                    |   |
|                                              |   |   | 1072                                                                                                    | jarenta,<br>Egisteratu |            |           |           |         |                                             |          |                                 |                      |                |                        |           |       |   |   |                                                                                                    |   |
|                                              |   |   | Eller a                                                                                                    | pet                    |            |           |           |         |                                             |          |                                 |                      |                |                        |           |       |   |   |                                                                                                    |   |
| No recent chats                              |   |   | (min.                                                                                                    | fma                    | ot intere  | sted.     | Yes, I    | accept  |                                             |          |                                 |                      |                |                        |           |       |   |   |                                                                                                    | 1 |
| oran a new one                               |   |   | 4. Rep                                                                                                    | By                     | n Fore     | rand      |           |         |                                             |          |                                 |                      |                |                        |           |       |   |   |                                                                                                    |   |

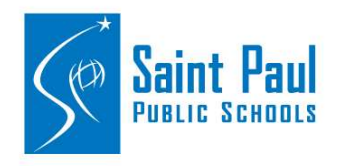

# **Gmail App**

- 1. Click the Report Suspicious button to report the email.
- 2. Confirm your submission.

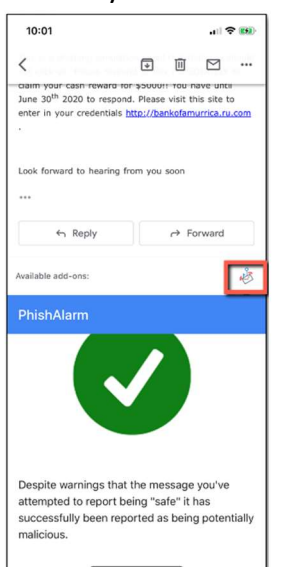